## UM工程進捗

## リリースノート

ver.1.27-29

| 発行日   | 2022/06/30 |
|-------|------------|
| 最終改訂日 | 2022/07/26 |

株式会社シナプスイノベーション

© Synapse Innovation Inc.

Confidential

## 改訂履歴

| 改訂日        | 改訂内容       |
|------------|------------|
| 2022/06/30 | 発行         |
| 2022/07/26 | 不具合修正に4件追加 |

- 本書の一部または全部を無断で複製・転載することはお断りします。
- 本書の内容は将来予告なしに変更することがあります。
- 本製品をご利用いただいた結果の影響につきましては上項に関わらず責任を負いかねますのでご了承 ください。
- 本書の内容はUM工程進捗 ver.1.29 時点のものです。

| 目 | 次 |
|---|---|
|---|---|

| 改訂履歴                    | 1 |
|-------------------------|---|
| 目次                      | 2 |
| Ver.1.27-29             | 3 |
| 概要                      | 3 |
| 詳細                      | 4 |
| リードタイム計算機能修正            | 4 |
| 工程関連マスタの雛形化機能追加         | 4 |
| 管理項目の自動計算機能追加           | 4 |
| 管理項目の実績入力候補値追加          | 4 |
| 権限セットMaster Editorの更新終了 | 4 |
| 部品表のツリーアイコンカスタマイズ機能追加   | 4 |
| 不具合修正                   | 5 |
| アップグレード手順               | 6 |
| UM工程進捗用設定               | 9 |
| スキーマアップグレード設定資料の設定      | 9 |

| スキーマアップグレード設定資料の設定 | Ē |
|--------------------|---|
| レポートアウトラインの追加      |   |

9

## 1. Ver.1.27-29

#### 1.1. 概要

本バージョンにおいて、下記の変更を実施いたしました。

- リードタイム計算機能修正
- 工程関連マスタの雛形化機能追加
- 管理項目の自動計算機能追加
- 管理項目の実績入力候補値追加
- 権限セットMaster Editorの更新終了
- 部品表のツリーアイコンカスタマイズ機能追加
- 不具合修正

各変更内容につきましては、次ページ [ 詳細 ] よりご確認ください。 アップグレード後の 各変更による設定の追加等につきましては、[ UM工程進捗用設定 ]よりご確認ください。

#### 1.2. 詳細

1.2.1. リードタイム計算機能修正

工程手配明細マスタのリードタイム計算区分に「分」を選択時、 時間を入力できる下記3項目を追加しました。 既存の「〇〇(分)」項目と組み合わせてご利用ください。

- 単位リードタイム(時)
- 余裕時間(時)
- 次工程開始可能時間(時)
- 1.2.2. 工程関連マスタの雛形化機能追加

下記マスタオブジェクトにつきまして雛形機能を追加しました。

- 工程手配ヘッダマスタ
- 工程手配明細マスタ
- 管理項目マスタ
- 工程リソースマスタ

詳細は「UM工程進捗マスタ ユーザガイド」をご参照ください。

1.2.3. 管理項目の自動計算機能追加

管理項目マスタのレコードタイプに「計算」を追加し、実績入力にてマスタに設定した式の 自動計算ができるようになりました。

1.2.4. 管理項目の実績入力候補値追加

管理項目マスタのレコードタイプが「選択リスト」のとき、選択リストの候補値を 指定できるようになりました。

1.2.5. 権限セットMaster Editorの更新終了

当バージョンより項目追加や削除に伴う、権限セットMaster Editorへの更新を終了します。

1.2.6. 部品表のツリーアイコンカスタマイズ機能追加

部品表のツリーアイコンを好きな画像にカスタマイズできるようになりました。

詳細は「UM工程進捗:システム管理者ユーザーガイド」をご参照ください。

#### 1.2.7. 不具合修正

下記機能で不具合修正を実施いたしました。

• 実績入力

処理中でもボタンを複数回押下できる状態でした。処理中はボタンを非活性にして ボタンを押下できない様にしました。

- 一括所要量計算
   処理中でもボタンを複数回押下できる状態でした。処理中はボタンを非活性にして
   ボタンを押下できない様にしました。
- 一括工程展開
   処理中でもボタンを複数回押下できる状態でした。処理中はボタンを非活性にして
   ボタンを押下できない様にしました。
- 支給実績一覧入力
   処理中でもボタンを複数回押下できる状態でした。処理中はボタンを非活性にして
   ボタンを押下できない様にしました。
- ロット付替 付替先のロットNo.が自動採番の設定にしても自動採番されていませんでした。
- 在庫推移シミュレーション
   部品表を含めて検索したときの表示順が部品表の順番と異なっていました。
- 管理項目マスター覧入力 タブに表示されていませんでした。 数値基準種別が「以上」のときでも「基準値2」が入力出来てしまいました。
- 部品表
   「雛形の反映」のとき、雛形が値が未入力のとき反映先の値が未入力に
   反映されませんでした。
- 実績入力

管理実績編集にて一度保存した値を表示したとき、自動計算の値が表示されて いませんでした。

管理実績(単票)
 レコードタイプ「計算」のレイアウトに「測定結果」項目が配置されていません
 でした。
 手動設定が必要です。詳細は「スキーマアップグレード設定資料 ver.1.27-29」の
 ページレイアウトの項目配置変更を参照ください。

## 2. アップグレード手順

パッケージURL:

Schema

「スキーマアップグレード設定資料 ver.1.27-29」に記載しています。

2 Label ver. 1.24.0

https://login.salesforce.com/packaging/installPackage.apexp?p0=04t2x0000048LKvAAM ③Utility ver.1.9.1

https://login.salesforce.com/packaging/installPackage.apexp?p0=04t2x0000048KoAAAU ④Domain ver.1.30.6

https://login.salesforce.com/packaging/installPackage.apexp?p0=04t2x0000048LEiAAM ⑤Service ver.1.5.0

https://login.salesforce.com/packaging/installPackage.apexp?p0=04t2x0000048L5qAAE ⑥工程進捗 ver.1.29.2

https://login.salesforce.com/packaging/installPackage.apexp?p0=04t2x0000048LQtAAM

<手順>

スキーマのアップグレードと設定を実施します。
 「スキーマアップグレード設定資料」を参考に、スキーマのアップグレードを行ってください。
 ※必ずパッケージURL②~⑥の前に行ってください。

2) 上記パッケージURL②~⑥にアクセスします。 ※パッケージURL②から順番にアップグレードを行ってください。

※パッケージごとに、手順 2)~ 6)のアップグレード作業を繰り返し行ってください。

3) ログイン画面が表示されます。アップグレードする環境のユーザでログインしてください。

| salesforce                |
|---------------------------|
| ユーザ名 12件の保存されたユーザ名        |
| パスワード                     |
| ログイン                      |
| ☑ ログイン情報を保存する             |
| パスワードをお忘れですか? カスタムドメインを使用 |
| カスタマーユーザではありませんか? 無料トライアル |

4) アップグレード実行画面が表示されます。
 ※アップグレード実行前に、今回アップグレードを行うバージョンになっているか、必ずバー
 ジョン名を確認してください。

<実行手順>

- a) 「管理者のみのインストール」をクリックします。
- b) 下図のように「同意」チェックボックスがある場合はチェックします。
- c) 「アップグレード」ボタンをクリックします。

| ・ アンプルード           ・ アンプルード             ・ アンプルード           ・ アンプルード                                                                                                    | <b>i</b> 以前の<br>できます<br>インストール派          | パージョンがインストールされ<br>。<br>み: ver 1.0.0 (1.0) 新しいバー | .ています。既存のデータ<br>ジョン: ver 1.0.0 (1.0) | を保持したままアップグレード           |
|----------------------------------------------------------------------------------------------------|------------------------------------------|-------------------------------------------------|--------------------------------------|--------------------------|
| ▲ Salesforce の AppExchange パートナープログラムの一環として配布できない Salesforce 以外のアプリケーションをイン<br>ストールします。 ●<br>Salesforce の AppExchange パートナープログラムの一環として配布できない Salesforce 以外のアプリケーションをインストールすることに同意し<br>ます。 アップグレード キャンセル | <ul> <li>管理者のみの<br/>ル</li> </ul>         |                                                 | <b>レ</b> ユーザのインス<br>トール              | 特定のプロファイルのイ<br>ンストール     |
| Salesforce の AppExchange パートナープログラムの一環として配布できない Salesforce 以外のアプリケーションをインストールすることに同意し<br>ます。<br>アップグレード キャンセル                                                                                           | ▲ Salesforceの<br>ストールしま                  | AppExchange バートナープログラム<br>す。 🌒                  | の一環として配布できない Sa                      | alesforce 以外のアブリケーションをイ  |
|                                                                                                    |                                          |                                                 | 尼布できない Salesforce 以外のアゴ              | プリケーションをインストールすることに同     |
|                                                                                                    | Salesforce の AppExch<br>ます。<br>アプリケーション名 | ange パートナーフログラムの一環として。<br><b>公開者</b>            | バージョン名                               | アップグレード キャンセル<br>バージョン番号 |

アップグレード完了後、画面に「アップグレードが完了しました」のメッセージが表示されま す。「完了」ボタンをクリックします。

下図のような画面が表示された場合は、完了メールを確認後に「完了」ボタンをクリックしま す。

| アップ                         | ブレード s<br><sup>者</sup>        | nps_um_schema                           |                        |    |
|-----------------------------|-------------------------------|-----------------------------------------|------------------------|----|
| בסדס<br>דטללע<br>דטללע      | <b>リケーションのア</b><br>ノードが完了すると、 | <b>ップグレードには時間がかかります。</b><br>メールで通知されます。 |                        | 完了 |
| アプリケーション名<br>snps_um_schema | 公開者                           | <b>バージョン名</b><br>ver 1.15.0             | <b>バージョン番号</b><br>1.15 |    |

# 「インストール済みパッケージ」画面が表示されます。 インストールしたパッケージ名のバージョン番号を確認してください。 アップグレードを行ったバージョンになっていればアップグレード完了です。 ※パッケージごとに<手順>2~6のアップグレード作業を繰り返し行ってください。

| -                           |                             | Q                                            | [設定] を検索                               |                                 |                                  |                  |            |               |          | ★▼ ₽                    | ?‡         | E            |
|-----------------------------|-----------------------------|----------------------------------------------|----------------------------------------|---------------------------------|----------------------------------|------------------|------------|---------------|----------|-------------------------|------------|--------------|
| 説 設定 ホーム オブジェ               | クトマネージャ 、                   |                                              |                                        |                                 |                                  |                  | 1 110. 5 5 |               | 2.117.2  |                         |            |              |
| Q TVZK-L                    | 設定                          | ⊐ L                                          |                                        |                                 |                                  |                  | . 1112     |               | 1111     |                         |            |              |
| ▽ アプリケーション                  | 12                          | イトール済みハック                                    | クーシ                                    |                                 |                                  |                  |            |               |          |                         |            |              |
| ∨ パッケージ                     |                             |                                              |                                        |                                 |                                  |                  |            |               |          |                         |            |              |
| <mark>インストール</mark> 済みパッケージ | インストーノ                      | レ済みハッケーン                                     |                                        |                                 |                                  |                  |            |               |          |                         | このページ      | 100 UII 🥑    |
| ∨ 機能設定                      | AppExchange ページ             | では、開発済みのアプリケーションやコン                          | ボーネントを参照したり、トライアルを                     | としたり、ダウンロードして、                  | お客様の salesforce.com 環境           | に直接インストールしたりする   | ことができます。   | パッケージのインストーノ  | しの創業後囲(は | <u>こちら</u> をご覧ください。     | a6∭        | ipExchange ∆ |
| 2 分析                        | アフリケーションやコンパ<br>スできます。コンボーオ | ホーネントは、ハッケーシでインストール谷<br>シトは、Dリース1をクリックして、他の設 | れます。インストール直後は、すべてい<br>定穂能を使用して個々にリリースし | のカスタムアフリケーション。<br>たり、グループ単位でリリ・ | . タフ、およびカスタムオフジェクト<br>-スしたりできます。 | 、に「開発中」のマークか付いて  | おり、組織内の    | )ユーザは村川中できませ. | ん。このたる   | 9、アフリケーションをナストで         | およびカスタマイン  | えしてからリリー     |
| ·                           | インストール済みパック                 | ・ 一ジの横にあるリンクにより、このページ;                       | から別のアクションを実行できます。                      |                                 | and the last the state           |                  |            |               |          |                         |            |              |
| Analytics                   | パッケージを自身家する                 | には、レアンインストール」をクリックしま                         | す。パックージのライゼンスを管理する                     | るには、Lフイセンスの管理                   | 壁」をクリックします。                      |                  |            |               |          |                         |            |              |
| 自動 <mark>インストール</mark> アプリケ | インストール済る                    | みパッケージ                                       | _                                      |                                 |                                  |                  |            |               |          |                         |            |              |
| ->=>                        | アクション                       | パッケージ名                                       | 公開者                                    | パージョン番号                         | 名前空間プレフィックス                      | インストール日          | 制限         | アプリケーション      | タブ       | オブジェクト AppExe           | change 準備完 | 7            |
|                             | アンインストール                    | snps um label                                | Synapse Innovation Inc.                | 1.3                             | snps_um                          | 2022/08/08 18:52 | 1          | 0             | 0        | 0 不合格                   |            |              |
| 探しているものが見つかりませんか?           | アンインストール                    | UMProductionManagement                       | Synapse Innovation Inc.                | 1.13                            | snps_um                          | 2022/03/08 19:06 | 1          | 2             | 2        | 0 合格                    |            |              |
| クローバル梗楽をお試しくたさい。            | アンインストール                    | 🛃 <u>snps um domain</u>                      | Synapse Innovation Inc.                | 1.14.1                          | snps_um                          | 2022/08/08 18:56 | 1          | 0             | 5        | 1 不合格                   |            |              |
|                             | アンインストール                    | snps um schema<br>説明<br>04t2x000004CORrAAK   | Synapse Innovation Inc.                | 1.15                            | snps_um                          | 2022/08/08 18:46 | 1          | 0             | 73       | 129 不合格                 |            |              |
|                             | アン・ウストール                    | snps um service                              | Synapse Innovation Inc.                | 1.2                             | snps_um                          | 2022/03/08 18:57 | 1          | 0             | 0        | <ol> <li>不合格</li> </ol> |            |              |
|                             | アンインストール                    | 🔸 <u>sops um utility</u>                     | Synapse Innovation Inc.                | 1.6                             | snps_um                          | 2022/08/08 18:53 | 1          | 0             | 0        | 0 合格                    |            |              |
|                             | アンインストール                    | されたパッケージ<br>はパッケージのデータのアーカイブはあり              | 1.111 (1.111)                          |                                 | -                                |                  |            |               |          |                         |            |              |

## 3. UM工程進捗用設定

UM工程進捗の変更内容をご利用のために、一部設定をしていただく必要があります。 ご利用環境のverや設定状況によっては設定不要の内容もございます。あらかじめご了承ください。

#### 3.1. スキーマアップグレード設定資料の設定

スキーマアップグレード設定資料にも同様に設定の記載があります。 「スキーマアップグレード設定資料」を参考に、設定を行ってください。

### 3.2. レポートアウトラインの追加

下記表のレポートの検索条件を変更します。

| レポート                                       | 追加項目        |
|--------------------------------------------|-------------|
| 在庫一覧(品目ロット別)<br>在庫一覧(在庫場所別)<br>在庫一覧(工程仕掛品) | 在庫種別<br>取引先 |

<手順>

#### 1) 対象のレポートを開き、「編集」ボタンをクリックします。

| 🗯                                                              | すべて ▼                                  | *• 🖬 ? 🌣 🖡 🐻                                      |
|----------------------------------------------------------------|----------------------------------------|---------------------------------------------------|
| UM工程進捗         生産計画         就進オーダー         レポート         作業オーダー | 管理オーダー > リソースオーダー > 子品目所要量 > 瓢造実績 > 作業 | 実績 > 管理実績 > 管理実績一覧入力 リソース実績 > 子品目消費実績 > さらに表示 🔻 🖋 |
|                                                                |                                        | Q 😵 グラフを追加 🍸 C 瑞典 💌                               |

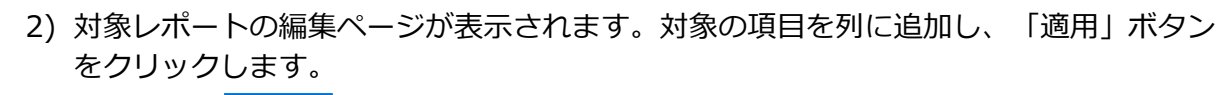

| 三アウトライン ▼ 楡3                                                                                    | 索条件 🕢                                                                                           | ✓ 限定された数  | のレコードをプレ | ノビューして | ています。すべて                                  | 表示するに | は、レポー | トを実行してく | ださい。       |        |        |        |        |  |
|-------------------------------------------------------------------------------------------------|-------------------------------------------------------------------------------------------------|-----------|----------|--------|-------------------------------------------|-------|-------|---------|------------|--------|--------|--------|--------|--|
|                                                                                                 | -                                                                                               | 品目:品番 ↑ ▼ | 品目:品目区分  | ↑ ▼ □  | שי אין אין אין אין אין אין אין אין אין אי | 拠点 💌  | 部門 💌  | 在庫場所 💌  | 購買ロットNo. 💌 | 在庫区分 💌 | 在庫数量 💌 | 有効期限 💌 | 使用期限 💌 |  |
| クルーノ<br>目 行をグループ化                                                                               |                                                                                                 | tit       | Product  | -      |                                           | test  | test  | test    | -          | Good   | 0.0000 | -      | -      |  |
|                                                                                                 | ×                                                                                               |           |          | /]\    | <b>\</b> ≣†                               |       |       |         |            |        | 0.0000 |        |        |  |
|                                                                                                 | ×                                                                                               |           | 小計       |        |                                           |       |       |         |            |        | 0.0000 |        |        |  |
|                                                                                                 | ×                                                                                               | 小計        |          |        |                                           |       |       |         |            |        | 0.0000 |        |        |  |
| 27110                                                                                           | ~                                                                                               | 合計        |          |        |                                           |       |       |         |            |        | 0.0000 |        |        |  |
| 列<br>在庫種別<br>在庫積和ヘッダ: 情報                                                                        | ▼<br>Q,                                                                                         |           |          |        |                                           |       |       |         |            |        |        |        |        |  |
| 列<br>在庫種別<br>在庫種別<br>在庫種別<br>住庫場所<br>曜間ロットNo.                                                   | (v)<br>(0,<br>(1)<br>(1)<br>(1)<br>(1)<br>(1)<br>(1)<br>(1)<br>(1)<br>(1)<br>(1)                |           |          |        |                                           |       |       |         |            |        |        |        |        |  |
| 列<br>在庫種別<br>在庫種別<br>仕庫福別<br>仕庫福別<br>調買ロットNo.<br>在庫区分                                           | <ul> <li></li> <li></li> <li></li> <li>×</li> <li>×</li> <li>×</li> <li>×</li> <li>×</li> </ul> |           |          |        |                                           |       |       |         |            |        |        |        |        |  |
| 列<br>在庫種別<br>在庫種別<br>仕庫場所<br>購買ロットNo.<br>在庫区分<br># 在慮数量                                         | V<br>Q<br>X<br>X<br>X<br>X                                                                      |           |          |        |                                           |       |       |         |            |        |        |        |        |  |
| 列<br>在庫種別<br>在庫種別<br>在庫種別<br>仕庫場所<br>購買ロットNo.<br>在庫を分<br>が 在庫数量<br>有効期限                         | V<br>Q<br>X<br>X<br>X<br>X<br>X                                                                 |           |          |        |                                           |       |       |         |            |        |        |        |        |  |
| 列<br>在庫種別<br>在庫種別<br>在庫種別<br>在庫種別<br>(上庫場所<br>購買ロットNo.<br>在庫区分<br># 在庫数量<br>有効期限<br>生日本555      | V<br>Q<br>X<br>X<br>X<br>X<br>X                                                                 |           |          |        |                                           |       |       |         | Ň          |        |        |        |        |  |
| 列<br>在車億別<br>在車億税へッダ: 債額<br>在庫種別<br>仕庫福別<br>供贈隔所<br>購買ロットNo.<br>在庫区分<br>非 在庫数量<br>有効期限<br>(本用名符 | ×<br>×<br>×<br>×<br>×<br>×<br>3)                                                                | 「保存&      | 実行」      | ボタン    | ン、まり                                      | たは、   | 「伢    | 存」才     | ベタンをク      | ッリック   | っします   | - 0    |        |  |